## Instalando VPN UFSCar no Windows

**1** - Acesse o site <u>https://acessoremoto.ufscar.br</u> e entre com seu **Número UFSCar** e **Senha** (que você usa para acessar os Sistemas UFSCar)

| https://acessoremoto.ufscar.br/global-protect/login.esp |                                                                                    |        |
|---------------------------------------------------------|------------------------------------------------------------------------------------|--------|
| Sin Secretaria Geral<br>de Informática                  |                                                                                    | uferen |
|                                                         |                                                                                    |        |
| Entre com seu número                                    | UFSCar e sua senha de sistemas para fazer o download do client para acesso remoto. |        |
| Para re                                                 | acuperar seu número UFSCar acesse www.sin.ufscar.br/numero-ufscar.                 |        |
|                                                         | Acesso Remoto UFSCar                                                               |        |
|                                                         | Numero UFSCar                                                                      |        |
|                                                         | Digite sua senha                                                                   |        |
|                                                         |                                                                                    |        |

**2** - Após fazer o "**login**", faça o download do instalador do cliente para o acesso à VPN de acordo com seu sistema operacional:

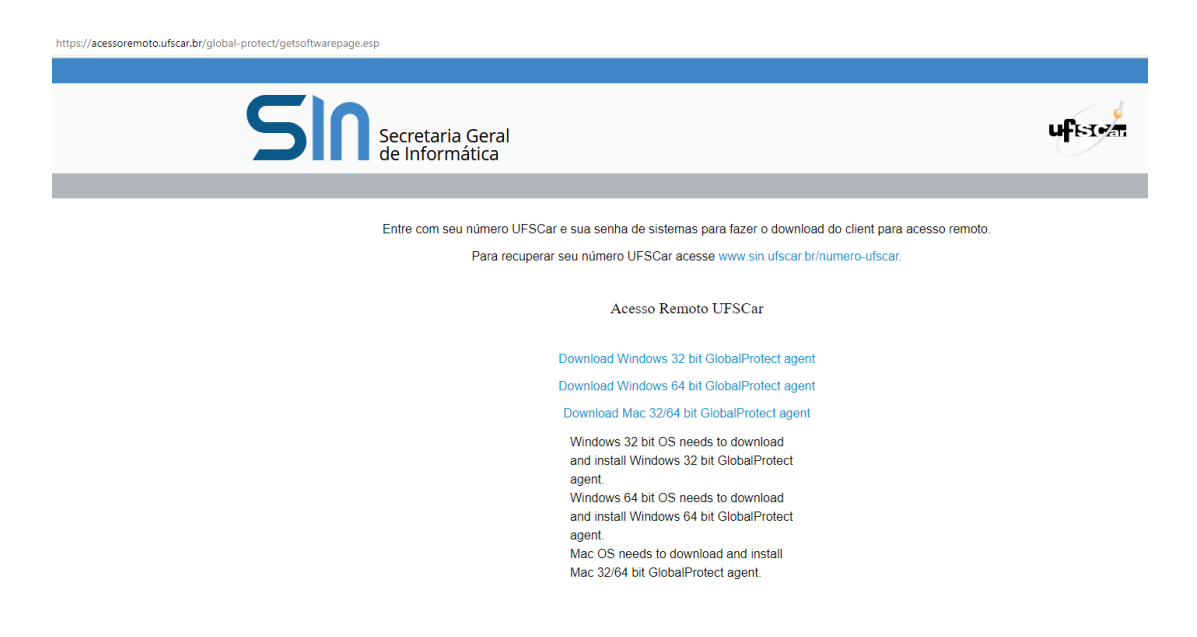

**3** - Inicie a instalação.

Se o instalador baixado não iniciar automaticamente a instalação, clique duas vezes sobre ele para iniciar. Siga os seguintes passos:

a) Clique em Next:

| 🛃 GlobalProtect                                                                                                    |                                                                        | _                             |                                | ×     |
|----------------------------------------------------------------------------------------------------|------------------------------------------------------------------------|-------------------------------|--------------------------------|-------|
| Welcome to the GlobalProtect Set                                                                                                    | p Wizard<br>اربر                                                       | ₽ p                           | aloa                           | alto  |
| The installer will guide you through the steps required to ins<br>computer.                                                                                                    | tall GlobalProtect v                                                   | 5.2.12                        | on your                        |       |
| WARNING: This computer program is protected by copyrig<br>Unauthorized duplication or distribution of this program, or a<br>or criminal penalties, and will be prosecuted to the maximum | nt law and internation<br>ny portion of it, may<br>nextent possible un | onal tre<br>result<br>der the | eaties.<br>in severe<br>e law. | civil |
| Cancel                                                                                                    | < Back                                                                 |                               | Next:                          | >     |

b) Clique em Next para aceitar a pasta padrão de Instalação:

| 🕼 GlobalProtect                                                                    | -                 |             | $\times$ |
|------------------------------------------------------------------------------------|-------------------|-------------|----------|
| Select Installation Folder                                                         | .,, <i>  </i> //· | palo        | alto     |
| The installer will install GlobalProtect to the following folder.                  |                   |             |          |
| To install in this folder, click "Next". To install to a different folder, enter i | t below or        | click "Brow | se".     |
|                                                                                    | _                 |             |          |
| U:\Program Files\Palo Alto Networks\GlobalProtect\                                 |                   | Browse      |          |
|                                                                                    |                   | Disk Cost   |          |
|                                                                                    |                   |             |          |
| Cancel < Ba                                                                        | ick               | Next        | >        |

c) Clique em Next para iniciar o processo de instalação:

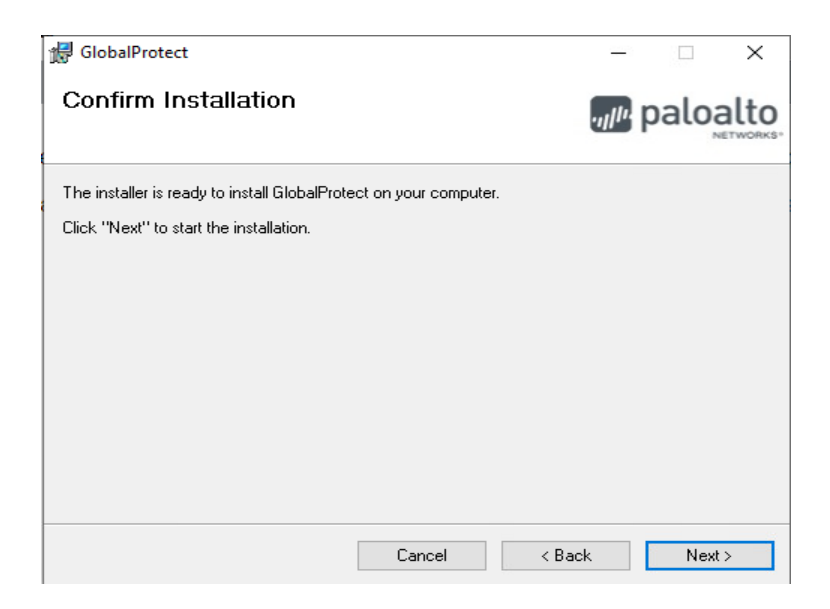

## d) Após a Instalação clique em Close:

| 🛃 GlobalProtect                                                       | -                                       |       | ×                |
|-----------------------------------------------------------------------|-----------------------------------------|-------|------------------|
| Installation Complete                                                 | .,,,,,,,,,,,,,,,,,,,,,,,,,,,,,,,,,,,,,, | palo  | alto<br>NETWORKS |
| GlobalProtect has been successfully installed.                        |                                         |       |                  |
| Click "Close" to exit.                                                |                                         |       |                  |
|                                                                       |                                         |       |                  |
|                                                                       |                                         |       |                  |
|                                                                       |                                         |       |                  |
|                                                                       |                                         |       |                  |
|                                                                       |                                         |       |                  |
| Please use Windows Update to check for any critical updates to the .N | ET Frame                                | work. |                  |
|                                                                       |                                         |       |                  |
| Cancel < B                                                            | ack                                     | Clo   | ise              |
| ogopt                                                                 |                                         |       |                  |

## 4 - Conectar à VPN

b) Clique em Settings:

O ícone do agente **GlobalProtect** estará na área de notificação do Windows (Windows Tray)

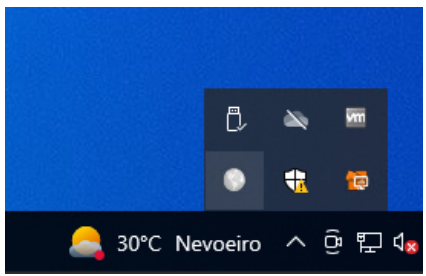

Para configurar o agente, dê um duplo clique em seu ícone e siga os passos:

a) Clique nos três riscos do canto superior direito como indicado pela seta:

| <b>/// paloalto</b> GlobalProtect                                                                                                    | ≡ |
|----------------------------------------------------------------------------------------------------|---|
| 15 g                                                                                                    |   |
| Not Connected                                                                                                    |   |
| Enter the portal address to connect<br>and secure access to your<br>applications and the internet.                                                                                                    |   |
| Portal                                                                                                    |   |
| Enter IP address or domain                                                                                                    |   |
| Connect                                                                                                    |   |
| Connect                                                                                                    |   |
| GlobalProtect =                                                                                                    |   |
| GlobalProtect =<br>Settings                                                                                                    | 1 |
| GlobalProtect =<br>Settings<br>Settings<br>Not Connected<br>Enter the portal address to connect<br>and secure access to your<br>applications and the internet.                                                            | 1 |
| GlobalProtect<br>Settings<br>GlobalProtect<br>Settings<br>Not Connected<br>Enter the portal address to connect<br>and secure access to your<br>applications and the internet.<br>Portal                                   |   |
| GlobalProtect =<br>Settings<br>GlobalProtect =<br>Settings<br>Not Connected<br>Enter the portal address to connect<br>and secure access to your<br>applications and the internet.<br>Portal<br>Enter IP address or domain |   |

c) Em "Manage Portals", clique no ícone "+":

| 🏀 Settings               |                | ×                           |
|--------------------------|----------------|-----------------------------|
| GlobalProtect            | Status         |                             |
| III Connections          | Not Connected  | ① Login Lifetime            |
| X Troubleshooting        |                | <b>O9</b> minutes remaining |
| 🐥 Notifications          | Manage Portals | •                           |
| Host Information Profile |                | 1                           |
| i About                  |                |                             |
|                          |                |                             |

d) Digite acessoremoto.ufscar.br e clique no botão "Add":

| 🗞 Settings               |                        |                     | × |
|--------------------------|------------------------|---------------------|---|
| GlobalProtect            | Add Portal Address     |                     |   |
|                          | Enter Portal Address   | ) Login Lifetime    |   |
|                          | acessoremoto.ufscar.br | 9 minutes remaining |   |
| X Troubleshooting        |                        |                     |   |
| Notifications            | Add Cancel             | 0 🖉 🗑               |   |
| Host Information Profile |                        |                     |   |
| i About                  |                        |                     |   |
|                          |                        |                     |   |
|                          |                        |                     |   |

depois pode fechar esta janela.

e) Clique novamente no ícone do agente **GlobalProtect**, na área de notificação do Windows (Windows Tray), e depois clique em Connect:

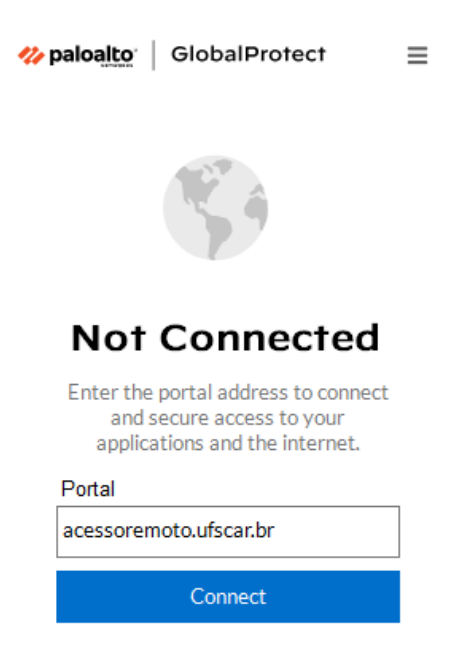

f) Entre com seu **Número UFSCar** e a **mesma senha** de acesso aos Sistemas UFSCar e clique no botão "**Connect**":

| <b>% paloalto</b> GlobalProtect                             | = |
|-------------------------------------------------------------|---|
| <ul> <li>Solution</li> </ul>                                |   |
| Authentication Failed. Entre com<br>suas credenciais UFSCar |   |
| Numero UFSCar                                               |   |
| Numero UFSCar                                               | ] |
| Digite sua senha                                            |   |
| Digite sua senha                                            | ] |
|                                                             |   |
| Connect                                                     |   |
| Cancel                                                      |   |

Vai abrir uma página de boas vindas que deve ser fechada:

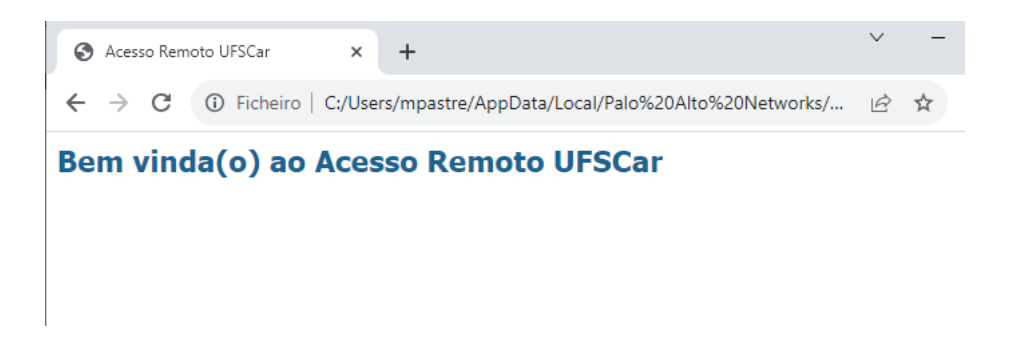

Pronto, você está conectado na VPN UFSCar. Certifique-se que está "**Connected**" e com "**Best Available Gateway**" o nome do seu Campus:

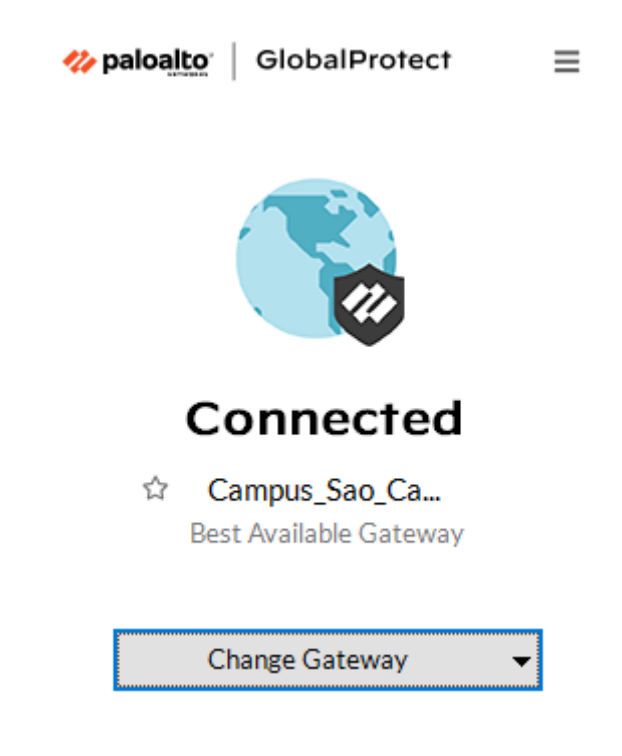

Se não estiver assim, clique em "**Change Gateway**" e escolha a opção respectiva do seu Campus.

## 5 - Desconectar da VPN

Quando não for mais necessário o uso da VPN, recomendamos se desconectar dela. Para desconectar, no System Tray do Windows, clique no ícone do agente **GlobalProtect**, depois no canto superior direito e clique em **Disconnect**:

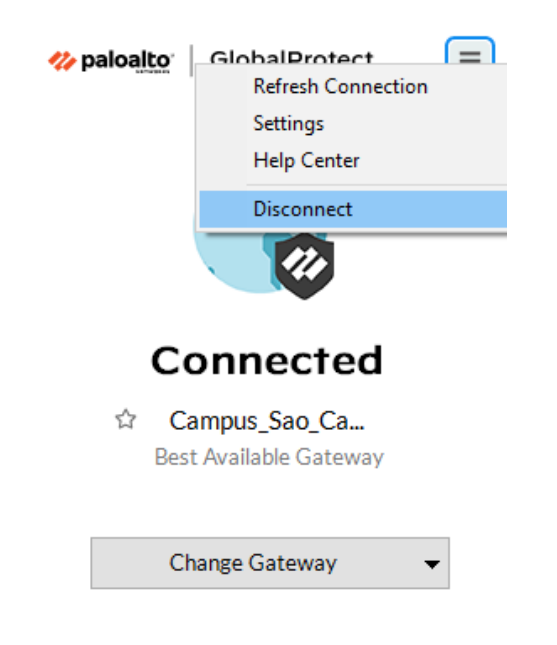